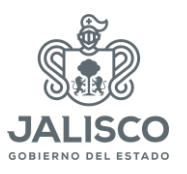

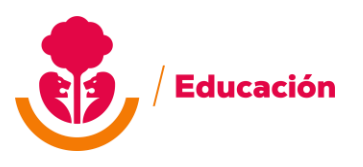

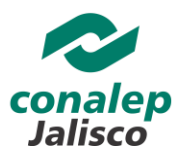

Guía de Recibos Electrónicos:

Ingresar en el siguiente Link

https://s1.iss-software.mx/is-huma/recibos

puede ingresar desde cualquier dispositivo: PC y/o móvil

| $\leftarrow \rightarrow C$ | ○ 合 बª https://s4.iss-software.mx/is-huma/recibos/login.php                                                                                                    | ☆ | ♡ ± : 1 = |
|----------------------------|----------------------------------------------------------------------------------------------------|---|-----------|
| <i></i>                    | INNOVATIVE<br>SOFTVARE<br>SERVICES                                                                                                    |   | ^         |
|                            | Recibos Electrónicos     Image: Colspan="2">Image: Colspan="2">Image: Colspan="2"     Image: Colspan="2">Image: Colspan="2"     Image: Colspan="2">Image: Colspan="2"     Image: Colspan="2">Image: Colspan="2"     Image: Colspan="2">Image: Colspan="2"     Image: Colspan="2">Image: Colspan="2"     Image: Colspan="2">Image: Colspan="2"     Image: Colspan="2">Image: Colspan="2"     Image: Colspan="2">Image: Colspan="2"     Image: Colspan="2"   Image: Colspan="2"     Image: Colspan="2"   Image: Colspan="2"   Image: Colspan="2"     Image: Colspan="2"   Image: Colspan="2"   Image: Colspan="2"   Image: Colspan="2"     Image: Colspan="2"   Image: Colspan="2"   Image: Colspan="2"   Image: Colspan="2"   Image: Colspan="2"   Image: Colspan="2"   Image: Colspan="2"   Image: Colspan="2"   Image: Colspan="2"   Image: Colspan="2"   Image: Colspan="2"   Image: Colspan="2"   Image: Colspan="2"   Image: Colspa=""2"   Image: Colspan="2" |   |           |
|                            | Recordarme Acceso                                                                                                    |   |           |
|                            | Olvidaste Tu contraseña? Click Aquí                                                                                                    |   | Ų         |
| ← → C                      | O A ≈ <sup>2</sup> ↔ https://s4.iss-software.mx/is-huma/recibos/login.php                                                                                                    | ☆ | ♡ ⊻ @ ☆ ≡ |
|                            | Recibos Electrónicos     0   160     0   0253245     90%   90%     1144   1144                                                                                                    |   |           |
|                            | Recordarme   Acceso                                                                                                    |   |           |

Ingresa los datos solicitados:

Código de servicio=155

Usuario: puede ser la clave de trabajador, rfc o curp

Contraseña: ingresar la del usuario(rfc)

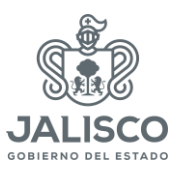

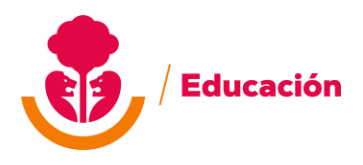

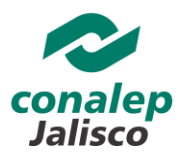

Capcha: capturar la clave aleatoria que muestra al momento

Una vez ingresado los datos, clic en Acceso.

| $\leftarrow \ \rightarrow \ C$ | ○ A = or https://s4.iss-software.mx/is-huma/recibos/index.php | ☆   | ⊽ ⊻ ා ද ≡   |
|--------------------------------|---------------------------------------------------------------|-----|-------------|
|                                | Recibos Electrónicos                                          | 🚨 i | Sienvenido, |
| 🏷 Recibos                      |                                                               |     |             |
| 🍽 Datos Fiscales               |                                                               |     |             |
| C Documentos                   |                                                               |     |             |
| Existon tros                   | ancionas da consulta:                                         |     |             |

Existen tres opciones de consulta:

Recibos: Dar clic para consultar los recibos emitidos

Datos fiscales: Datos según la constancia de situación fiscal

Documentos: Podrá subir su documento en pdf, para su consulta.

| $\leftarrow \ \rightarrow \ \mathbf{C}$ | O A and on https://s4.iss-soft      | ware.mx/is-huma/recibos/index.p | hp#                                | ☆                          | ♡ ± : ≦ =              |
|-----------------------------------------|-------------------------------------|---------------------------------|------------------------------------|----------------------------|------------------------|
|                                         |                                     | Recibos Electró                 | nicos                              |                            | envenido,              |
| 🛸 Recibos                               | A Inicio > Recibos                  |                                 |                                    |                            |                        |
| 🍽 Datos Fiscales                        |                                     |                                 |                                    | ④Consultar Estado de Cuent | Consultar Montos Netos |
| Documentos                              | Filtros ~ Actualizar <b>2</b>       |                                 |                                    | 1                          |                        |
|                                         | Mostrar 25 v registros              |                                 |                                    | Bus                        | car:                   |
|                                         | Clave Periodo                       | Periodo                         | Fecha Periodo                      |                            | Fecha de Pago          |
|                                         | * 2024                              | 20 QUINCENA                     | Del 16 de Octubre al 31 de Octubre |                            | Octubre 30             |
|                                         | * 1924                              | 19 QUINCENA                     | Del 01 de Octubre al 15 de Octubre |                            | Octubre 14             |
|                                         | Mostrando registros del 1 al 2 de u | n total de 2 registros          |                                    |                            | « 1 »                  |
|                                         |                                     |                                 |                                    |                            | *                      |

Recibos: En esta sección podrá consultar sus recibos, con un clic al link correspondiente.

Podrá consultar un estado de cuenta de cualquier percepción o deducción.

Consultar su Información acumulada de un ejercicio de todas las percepciones y ded.

|                                                                                                    |                                                                                                    | NO DEL ESTADO | P Dates Piscales | V 1                                         |                                            | 1 PT 10 C 1/C/ 10 C                                | coftware my                                     | is huma/rocil                                          | hos (index nhr                     | #                 |                                            |                                                                                                    | 50%            |                                              |         |   |       |  |
|----------------------------------------------------------------------------------------------------|----------------------------------------------------------------------------------------------------|---------------|------------------|---------------------------------------------|--------------------------------------------|----------------------------------------------------|-------------------------------------------------|--------------------------------------------------------|------------------------------------|-------------------|--------------------------------------------|----------------------------------------------------------------------------------------------------|----------------|----------------------------------------------|---------|---|-------|--|
|                                                                                                    |                                                                                                    |               |                  | Recibo Elect                                | rónico:                                    | • • • • • • • • • • • • • • • • • • •              | -sontware.intx/                                 | is-numa/reu                                            | oosyntaex.prij.                    | ar                |                                            |                                                                                                    | 5070 22        |                                              |         |   | Jalis |  |
|                                                                                                    |                                                                                                    |               |                  | TA-SE<br>COSE                               | DUCACIÓN                                   |                                                    |                                                 | RECIBO DE NÓN<br>RECIBO DE NÓN                         | AINA<br>AINA                       |                   |                                            |                                                                                                    | ADMI           | STREME PLOC                                  |         |   |       |  |
|                                                                                                    |                                                                                                    |               |                  | RPC DIFRESS<br>REGISTER PSZ<br>REGISTER PSZ | C 11 99082250/7<br>4. 603<br>RONAL 2762527 | 553                                                | SHITS<br>SHITSCONGR<br>LDCALDADY<br>LUGAR OF SK | SO DE CHILBINCINSO,VILLA<br>LLANDINGS<br>PERCION 35230 | 407.001.3030                       |                   |                                            | POUD FISCALE<br>NT<br>CONTINCADO SATE<br>NT<br>PECHA Y HORA DE BHOI<br>10 10 2024 FORMOS<br>PECHA Y HORA DE CONT<br>10 10 2024 FORMOS | on<br>Maadon   |                                              |         |   |       |  |
| $\begin{array}{c c c c c c c c c c c c c c c c c c c $                                                                                                    |                                                                                                    |               |                  | RFC BWL<br>FSCHA DE IN<br>TIFO JORNAL       | CRESO 01/05/21                             | 207 TIPO RE                                        | NDMERS<br>CURP VI                               | SINDICI                                                | LUZIDO NO                          | NSS CONTRATO DI   |                                            | NO 54912400 0215041                                                                                                    |                |                                              |         |   |       |  |
| VPR 12 MBR     VPR 12 MBR     VPR 12 MBR <th c<="" td=""><td></td><td></td><td></td><td>NO PERIODO<br/>NIVEL I<br/>PUETO SUE</td><td>2004<br/>BYE TÉCNICO E</td><td>PERIODO<br/>CVE DE PLAIA 3312<br/>PECIALISTA</td><td>DE PAGO DEL 16/10/2024 AL</td><td>01/10/2024</td><td></td><td>FECHA DE PAG<br/>5.0.1. 156.7<br/>06710 80.7</td><td>0 30/10/2004</td><td></td><td>MET. DE PAGD PUE<br/>PAGD QUINCENAL<br/>DAS 13</td><td></td><td></td><td></td><td></td></th>                                                                                                    | <td></td> <td></td> <td></td> <td>NO PERIODO<br/>NIVEL I<br/>PUETO SUE</td> <td>2004<br/>BYE TÉCNICO E</td> <td>PERIODO<br/>CVE DE PLAIA 3312<br/>PECIALISTA</td> <td>DE PAGO DEL 16/10/2024 AL</td> <td>01/10/2024</td> <td></td> <td>FECHA DE PAG<br/>5.0.1. 156.7<br/>06710 80.7</td> <td>0 30/10/2004</td> <td></td> <td>MET. DE PAGD PUE<br/>PAGD QUINCENAL<br/>DAS 13</td> <td></td> <td></td> <td></td> <td></td>                                                                                                    |               |                  |                                             | NO PERIODO<br>NIVEL I<br>PUETO SUE         | 2004<br>BYE TÉCNICO E                              | PERIODO<br>CVE DE PLAIA 3312<br>PECIALISTA      | DE PAGO DEL 16/10/2024 AL                              | 01/10/2024                         |                   | FECHA DE PAG<br>5.0.1. 156.7<br>06710 80.7 | 0 30/10/2004                                                                                                    |                | MET. DE PAGD PUE<br>PAGD QUINCENAL<br>DAS 13 |         |   |       |  |
| Land and a data     Land and a data     Land and data     Land and dat                                                                                                    | New Part of the State of the State of the Stat  |               |                  | MONEDA HON<br>MOTIVO DE D<br>AREA 2701 V    | escuento ded                               | UCCIONES NÓMINA                                    | LANGIO                                          | TIPO D<br>CONDIC<br>CUENTI                             | ENDMINA D-ORDINARIA<br>IONES DE PA |                   |                                            | TIPO DE COMPROBANTE N                                                                                                    |                |                                              |         |   |       |  |
| Child     Link     Participation     Method     Description     Method     Description     Method     Description     Method     Description     Method     Description     Method     Description     Method     Description     Method     Description     Method     Description     Description <thdescription< th="">     Description</thdescription<>                                                                                                    | Math     Math     Math <th< th=""><th></th><th></th><th>C.4</th><th>NTIDAD</th><th>CONCE<br/>BLOD DE</th><th>etto<br/>Órena</th><th>UN010</th><th>OR</th><th>ION RECURSO</th><th>Recui</th><th>0 780710</th><th>VALOR UNITARIO</th><th>144</th><th>ORTE</th><th></th><th></th></th<>                                                                                                    |               |                  | C.4                                         | NTIDAD                                     | CONCE<br>BLOD DE                                   | etto<br>Órena                                   | UN010                                                  | OR                                 | ION RECURSO       | Recui                                      | 0 780710                                                                                                    | VALOR UNITARIO | 144                                          | ORTE    |   |       |  |
| Min Min Min Min Min Min Min Min Min Min Min Min   Min Min                                                                                                    | 0 0 0 0 0 0 0 0 0 0 0 0 0 0 0 0 0 0 0 0 0 0 0 0 0 0 0 0 0 0 0 0 0 0 0 0 0 0 0 0 0 0 0 0 0 0 0 0 0 0 0 0 0 0 0 0 0 0 0 0 0 0 0 0 0 0 0 0 0 0 0 0 0 0 0 0 0 0 0 0 0 0 0 0 0 0 0 0 0 0 0 0 0 0 0 0 0 0 0 0 0 0 0 0 0 0 0 0 0 0 0 0 0 0 0 0 0 0 0 0 0 0 0 0 0 0 0 0 0 0 0 <th0< th=""> 0 0 0 0<td></td><td></td><td>CVE/A</td><td>CLAVE</td><td>PERCEPCIÓN</td><td>UND</td><td>ND EXCENTO</td><td>GRAVADD</td><td>IMPORTE CVE/A</td><td>CLAVE</td><td>DEDUCCIÓN</td><td>UNIDAD EXCENT</td><td>0 GRAVADD</td><td>IMPORTE</td><td></td><td></td></th0<>                                                                                                    |               |                  | CVE/A                                       | CLAVE                                      | PERCEPCIÓN                                         | UND                                             | ND EXCENTO                                             | GRAVADD                            | IMPORTE CVE/A     | CLAVE                                      | DEDUCCIÓN                                                                                                    | UNIDAD EXCENT  | 0 GRAVADD                                    | IMPORTE |   |       |  |
| Image: Section of the section of the section of t | 10 10 10 10 10 10 10 10   10 10 10 10 10 10 10   10 10 10 10 10 10 10   10 17 10 10 10 10 10 10   10 17 10 10 10 10 10 10   10 17 10 10 10 10 10 10   10 17 10 10 10 10 10 10   10 17 10 10 10 10 10 10   10 17 10 10 10 10 10 10   10 17 10 10 10 10 10 10   10 17 10 10 10 10 10 10 10   10 17 10 10 10 10 10 10 10   10 17 10 10 10 10 10 10 10   10 10 10 10 10 10 10 10 10                                                                                                    |               |                  | 035                                         | 1903                                       | SALARIO BISE ADMITIO.<br>DESIRROLIO Y CARACITICEIN |                                                 |                                                        | :                                  | 11140.35 004      | 1927 SCORD DE DA<br>2735 SCORD DE VO       |                                                                                                    | 0              | 1                                            |         |   |       |  |
| 99 300 MARLARE ARTICULAT 41 61 61 61 61   01 270 GARLARE ARTICULAT 0 30 30 30   02 270 GARLARE ARTICULAT 0 30 30   03 270 GARLARE ARTICULAT 0 30 30   04 270 GARLARE ARTICULAT 0 30 30   05 270 GARLARE ARTICULAT 0 30 30   05 270 GARLARE ARTICULAT 0 30 30   05 270 GARLARE ARTICULAT 0 40 40   05 270 GARLARE ARTICULAT 0 40 40                                                                                                    | 9 87 Mathematical and mathematical and mathemati                     |               |                  | 038                                         | 1603                                       | PREVISION SOCIAL MULT.<br>ESTIMALO POR PROD.       |                                                 |                                                        | :                                  | 290 004 225.5 011 | 2920 SCARD OF RET<br>2950 CREDITO FONIC    |                                                                                                    | 0              |                                              |         |   |       |  |
| Bit     Par     Max Services     P     P     Max No     City     Local Scription     City     P     P     Max No     City     Local Scription     City     City     C                                                                                                    | Image: Section of the section of the sectio |               |                  | 010                                         | 3800                                       | PUNTUM RAD Y ADDIDUCA                              | 41                                              |                                                        |                                    | 2542.11 004       | 2950 OTRAS DEDUCC                          | 45                                                                                                    | 8/13           |                                              |         |   |       |  |
|                                                                                                    |                                                                                                    |               |                  | 038                                         | 2766                                       | PRIMA DE ANTIGÚEDIO                                |                                                 |                                                        |                                    | 3405.19 001       | 6250 EG. LAUD T.A.                         | w /                                                                                                    |                |                                              |         |   |       |  |
|                                                                                                    | TOTAL DEFECT SUBJECT     TOTAL DEFECT SUBJECT     TOTAL DEF                                                                                                    |               |                  | 035                                         | 2500                                       | EESIDIGA.                                          | •                                               |                                                        |                                    | 662 001<br>001    | 6251 2/G.SAUD THO<br>6252 2/G.HALDOT       | ioneo<br>na                                                                                                    | 0              |                                              |         |   |       |  |
|                                                                                                    |                                                                                                    |               |                  |                                             |                                            |                                                    |                                                 |                                                        |                                    | 001               | 6253 S.SOCHLES Y C                         |                                                                                                    | 0              |                                              |         |   |       |  |
| 20 E24 Anitotecture 20 E24 Anitotecture 20 E25 E25 E25 E25 E25 E25 E25 E25 E25 E25                                                                                                    |                                                                                                    |               |                  |                                             |                                            |                                                    |                                                 |                                                        |                                    | 009               | 8795 CRED. HR. (RED.                       | NE                                                                                                    | 217            |                                              |         |   |       |  |
| 20 2.3 kg decare care (3.4)                                                                                                    |                                                                                                    |               |                  |                                             |                                            |                                                    |                                                 |                                                        |                                    | 004               | 21.23 Rec. 69432444                        | uure                                                                                                    | 12/41          | 412000                                       |         |   |       |  |
|                                                                                                    |                                                                                                    |               |                  | TOTAL EXENTO:                               | 0.00                                       |                                                    |                                                 | TOTAL GRAVADO: 2                                       | 0,410.45                           |                   |                                            |                                                                                                    | NETO A         | PAGAR                                        |         |   |       |  |
| NCM /Calded     Teef pinal       5uil     190     2000/810     301     1900 rds.1     1900 rds.1                                                                                                    |                                                                                                    |               |                  |                                             |                                            | 100                                                |                                                 |                                                        |                                    |                   | / 1/0                                      | POK                                                                                                    | 3              | 0.908.15                                     |         | 1 |       |  |

Al consultar recibos, podrá enviar el recibo en formato pdf o enviarlo a imprimir al darle clic en el icono de impresora.

También podrá consultar el XML, al darle clic en el icono

| $\leftarrow \rightarrow C$ | O A 🔤 🗣 https://s4.iss-sof          | ftware.mx/is-huma/recibos/ir | ndex.php#                          | \$                            | > ± : ≦ ≡     |
|----------------------------|-------------------------------------|------------------------------|------------------------------------|-------------------------------|---------------|
|                            |                                     | Recibos Elec                 | trónicos                           | Bienver                       | nido,         |
| 陸 Recibos                  | A Inicio > Recibos                  |                              |                                    | 🚽 🚢 Pe                        | rfil          |
| P Datos Fiscales           |                                     |                              |                                    | 4 Consultar Estado de Cu 😃 Sa | lir           |
| Documentos                 | Filtros ∽ Actualizar <b>2</b>       |                              |                                    |                               |               |
|                            | Mostrar 25 v registros              |                              |                                    | Buscar:                       |               |
|                            | Clave Periodo                       | Periodo                      | Fecha Periodo                      |                               | Fecha de Pago |
|                            | * 2024                              | 20 QUINCENA                  | Del 16 de Octubre al 31 de Octubre |                               | Octubre 30    |
|                            | * 1924                              | 19 QUINCENA                  | Del 01 de Octubre al 15 de Octubre |                               | Octubre 14    |
|                            | Mostrando registros del 1 al 2 de u | un total de 2 registros      |                                    |                               | ≪ 1 ≫         |
|                            |                                     |                              |                                    |                               | _             |

Para modificar su contraseña, clic en Bienvenido y luego clic en perfil.

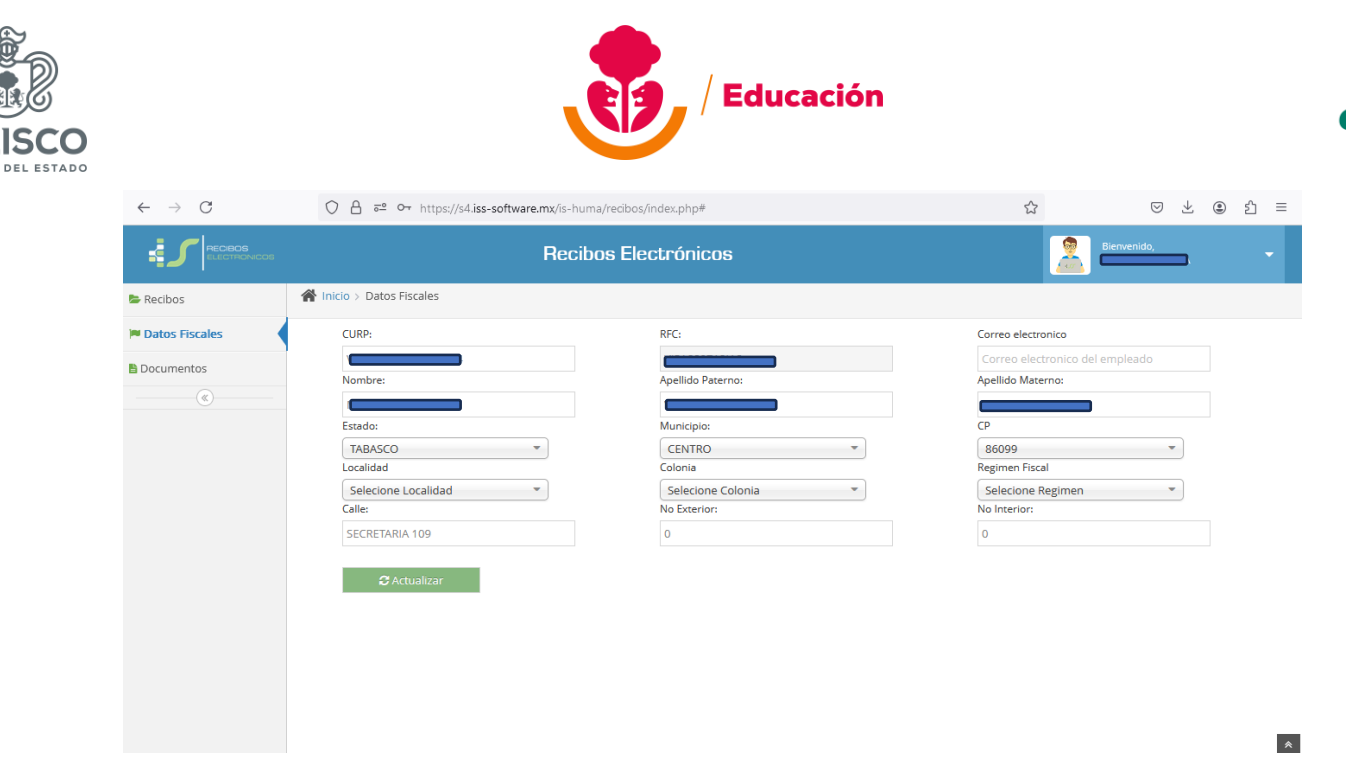

En la sección de Datos fiscales, puede consultar y/o modificar en caso de cambio ante el SAT.

| $\leftarrow \ \rightarrow \ C$ | ि 👌 ब्रह्म ०२ https://s4. <b>iss-software.mx</b> /is-huma/redibos/index.php# | ☆    | > ⊻ © ♪ ≡          |
|--------------------------------|------------------------------------------------------------------------------|------|--------------------|
|                                | Recibos Electrónicos                                                         | 2    | Bienvenido,        |
| ≽ Recibos                      | A Inicio > Documentos                                                        |      |                    |
| 🍽 Datos Fiscales               | Documentos del Empleado                                                      |      |                    |
| Documentos                     | Tipo Documento:<br>-Seleccione Tipo Documento                                | ado. | Eliminar Documento |

En esta sección, podrá Consultar expediente electrónico y/o subir pdf de cada uno de los documentos de su expediente.

Clic en tipo de documento, seleccionar el tipo.

Clic en Examinar para adjuntar el pdf.

Clic en Subir documento formato pdf

Opción de eliminar, seleccionar el documento, clic en Eliminar documento